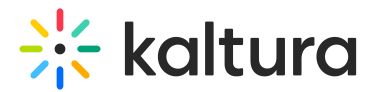

## Disable comments and close discussion

Last Modified on 08/20/2024 2:44 pm IDT

28 This article is designated for all users.

## About

You can easily disable comments and close a discussion on your media. Follow these steps to manage your media's interaction settings.

## Access the Edit Media page

1. On the My Media page, click the pencil icon.

| My Media                                                                | Q              |
|-------------------------------------------------------------------------|----------------|
| Q Search My Media                                                       | 0              |
| Filters > Search In: All Fields v Sort By: Creation Date - Descending v | E II ACTIONS V |
| Multi-Language Video                                                    | · · · ·        |

2. When the Edit Media Page opens, click the **Options** tab.

| < Back to Media Page Multi-Language Video                                                                      |                                                                   |
|----------------------------------------------------------------------------------------------------|-------------------------------------------------------------------|
|                                                                                                    | Basic Info                                                        |
|                                                                                                    | Creator: Louise                                                   |
|                                                                                                    | Owner: Louise                                                     |
|                                                                                                    | Media Entry ID: 1_7ipqxf18                                        |
|                                                                                                    | Media Type: Video                                                 |
|                                                                                                    | Publish Status: Private                                           |
|                                                                                                    | Creation date:<br>March 06, 2023 1:40 PM Asla/Jerusalem           |
| DIV Tipe                                                                                                    | Update date:<br>March 12, 2023 3:11 PM Asia/Jerusalem             |
|                                                                                                    | Media asset update date:<br>March 06, 2023 2:17 PM Asia/Jerusalem |
|                                                                                                    | Launch Editor                                                     |
| bykaltura                                                                                                    |                                                                   |
|                                                                                                    |                                                                   |
| II ☜ @ 00:15/01:04 ⊄× ⑳ ■ "*                                                                                   |                                                                   |
|                                                                                                    |                                                                   |
| Details Publish Options Collaboration Thumbnails Presenters Downloads Captions Attachments Timeline Replace Me | dia Display Registration                                          |
| Name: Multi-Language Video                                                                                     |                                                                   |

3. Check Disable comments for this media.

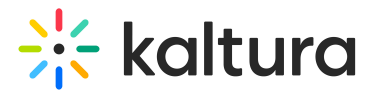

| Details                                     | Publish | Options | Collaboration | Thumbnails | Presenters |
|---------------------------------------------|---------|---------|---------------|------------|------------|
| Comments: I Disable comments for this media |         |         |               |            |            |

The **Comments** tab is now hidden on the media page. Comments that were entered before you disabled the comment feature will be shown if you re-enable comments.

A Comments cannot be disabled/enabled for multiple channels at once.

## 4. Check Close discussion (do not allow new comments).

| Details                                                                                | Publish | Options | Collaboration | Thumbnails | Presenters |  |  |
|----------------------------------------------------------------------------------------|---------|---------|---------------|------------|------------|--|--|
| Comments: Disable comments for this media Close discussion (do not allow new comments) |         |         |               |            |            |  |  |

On the **Comments** tab of the media page, "Discussion is Closed" appears and the "Add a Comment" field is hidden.

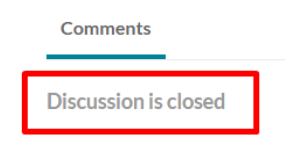